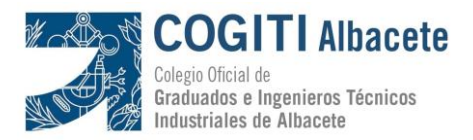

## **INSTRUCCIONES**

# ACCESO AL SERVICIO DE CONSULTA DE NORMAS UNE DE AENOR

Para poder acceder en modo consulta a las Normas UNE de AENOR, se requiere un paso previo de registro en la Página web del Consejo, <u>www.cogiti.es</u>.

A continuación se describen los pasos a realizar y enlaces para facilitar el proceso.

#### 1) Registro en la web del COGITI

Accediendo al siguiente enlace <u>https://cogiti.es/registro-nuevo-usuario</u> encontrarás un formulario de *"Registro de nuevo usuario"* en el que se solicitan datos personales y de colegiación. Es muy importante que <u>identifiques tu pertenencia al Colegio de Albacete</u> para que la información que introduces sea contrastada con nuestra base de datos de colegiados con la protección de datos actualizada y sin cuotas pendientes. El acceso no se activará si no te encuentras en dicha base de datos.

#### 2) Acceso al Portal del COGITI – Zona Privada para colegiados

Una vez validados los datos que has incluido en el registro deberás identificarte en "Acceso a Cuenta", disponible en la página principal de www.cogiti.es :

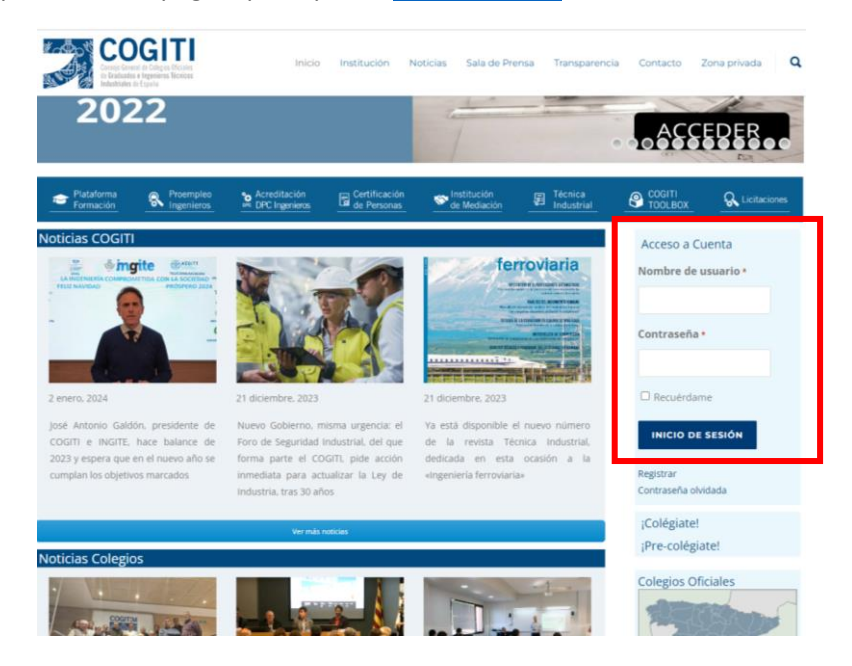

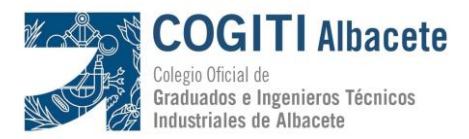

Una vez identificado con "Nombre de usuario" y "Contraseña" se activará, del menú superior a la derecha, la "Zona Privada" en la que, además del acceso a las Normas UNE, se encuentran otros servicios disponibles para colegiados como son la consulta de Reglamentos Técnicos, Fichas ITV, acceso al COGITI Toolbox o al Portal de Licitaciones Nacionales y Europeas:

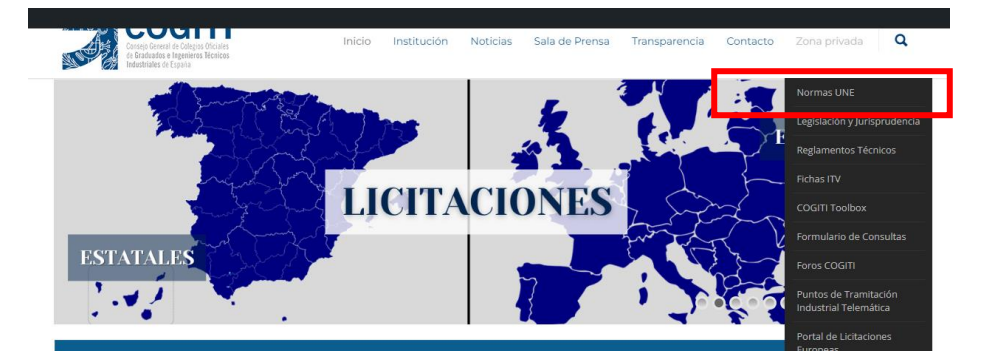

### 3) Acceso a las Normas UNE

En el menú activado de "Zona Privada", en la entrada identificada como "Normas UNE" se abrirá una nueva página bajo la denominación de "Enlace dinámico Normas UNE" (ver iamgen siguiente) en la que se tendrá que acceder a la imagen central "AENORmás"

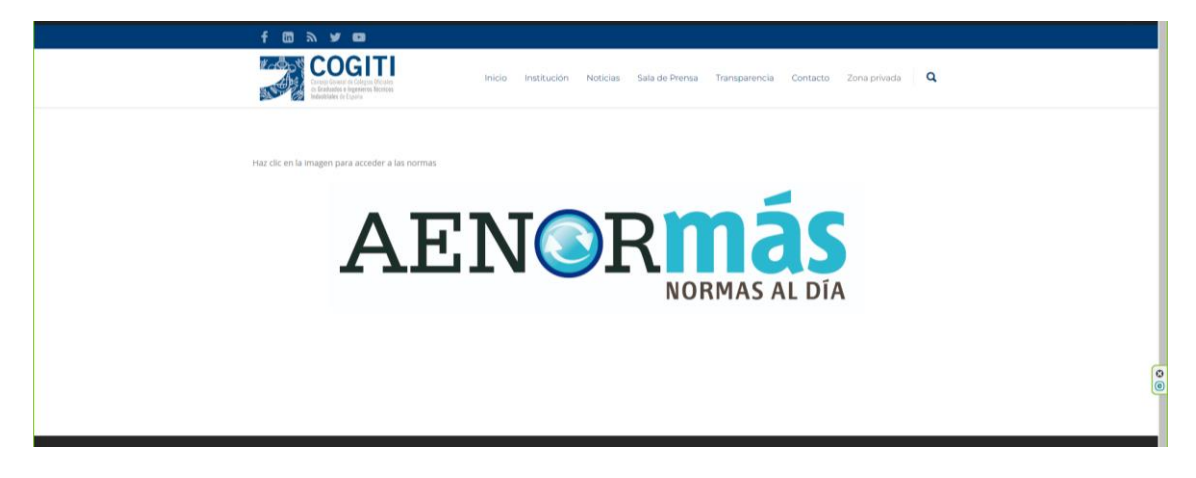

Nuevamente se abrirá otra página, esta vez ya dentro de la web de AENOR, en la que se podrá buscar de manera genérica, por Organismo, Código, Título, ICS (Clasificación Internacional de Normas) o CTN (Comité Técnico de Aenor):

| AENORMÁS                                    |                        |     |                                                                                                    |                   |                    | 1                |
|---------------------------------------------|------------------------|-----|----------------------------------------------------------------------------------------------------|-------------------|--------------------|------------------|
| Buscar                                      | 65,195 resultados      |     |                                                                                                    | ? 😩               | CONSEJO GENERA     | AL DE COLEGIOS C |
| Buscar en: Todo el contenido Mi suscripción |                        |     | Τίτυιοマ                                                                                                    | FECHA DE ESTADO 🗢 | ESTADO 🗢           |                  |
| Mis colecciones V                           | UNE-EN 62244:2011      | UNE | Instrumentación de radioprotección. Monitores de<br>radiación instalados para la detección de materiales        | 26/01/2024        | Anulada<br>NOVEDAD | 🛄 Leer           |
| Organismo UNE EN                            | UNE-EN ISO 4491-2:2024 | UNE | Polvos metálicos. Determinación del contenido en<br>oxígeno mediante métodos de reducción. Parte 2              | 24/01/2024        | Vigente<br>NOVEDAD | 🛄 Leer           |
| Equivalencia                                | UNE-EN ISO 527-4:2024  | UNE | Plásticos. Determinación de las propiedades en<br>tracción. Parte 4: Condiciones de ensayo para plástico        | 24/01/2024        | Vigente<br>NOVEDAD | 🛄 Leer           |
| CTN (Sólo para UNE)                         | UNE-EN ISO 5667-1:2024 | UNE | Calidad del agua. Muestreo. Parte 1: Guía para el diseño<br>de programas de muestreo y técnicas de muestreo. (  | 24/01/2024        | Vigente<br>NOVEDAD | 🛄 Leer           |
| ICS ~                                       | UNE-EN ISO 4491-2:2000 | UNE | Polvos metálicos. Determinación del contenido en<br>oxígeno mediante métodos de reducción. Parte 2              | 24/01/2024        | Anulada<br>NOVEDAD | 🛄 Leer           |
|                                             | UNE-EN ISO 5667-1:2022 | UNE | Calidad del agua. Muestreo. Parte 1: Guía para el diseño<br>de programas de muestreo y técnicas de muestreo. (I | 24/01/2024        | Anulada<br>NOVEDAD | 🛄 Leer           |
| Estado: Vigente Anulada Todas               | UNE-EN ISO 527-4:2022  | UNE | Plásticos. Determinación de las propiedades en<br>tracción. Parte 4: Condiciones de ensayo para plástico        | 24/01/2024        | Anulada<br>NOVEDAD | 🛄 Leer           |
| 19 Fecha (Desde / Hasta):                   | UNE-EN ISO 4491-2:2000 |     | Polvos metálicos. Determinación del contenido en                                                                | 24 (01 (2024      | Anulada            |                  |

Una vez localizada una norma concreta, se accederá a un visor para su consulta y lectura. Ver ejemplo de Norma incluido en la siguiente imagen:

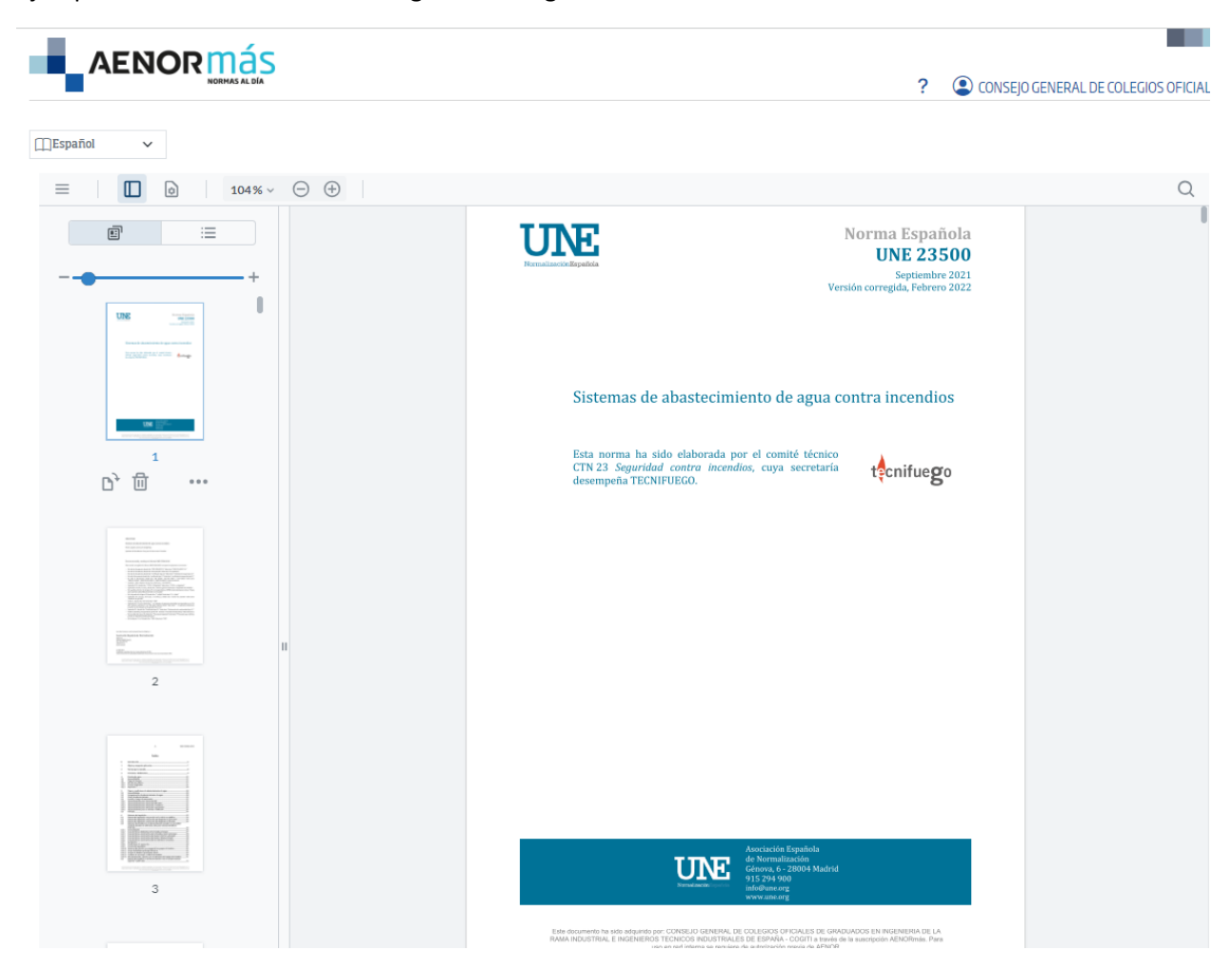